## **College and Career Readiness**

## **Occupation Search Assignment**

**Counseling.9-12.CD.1** - Students identify individual strengths and interests to make informed education and career decisions.

- 1. From your interest inventory pick 2 occupations you are interested in
- 2. Go to google for education browser (search engine)
- 3. Search for O\*net online
- 4. On the O\*net site you will be able to search for your occupation but there are different ways to search. Look at the top of the page to decide how you will want to search
- 5. On your occupation there will be 4 tabs: view report, summary, details and custom and under the tabs there are links for more details. You will need to click on the details to complete the shared worksheet. Click here to view the work sheet. <u>Worksheet link</u>
- 6. Put your name in one of the Student fields on the worksheet.

**DECISE** College and Career Readiness Occupation Assignment by BonnieFergerson **bfergerson@mcpsmt.org** is licensed under a Creative Commons Attribution-Noncommercial-Share Alike 3.0 United States License.